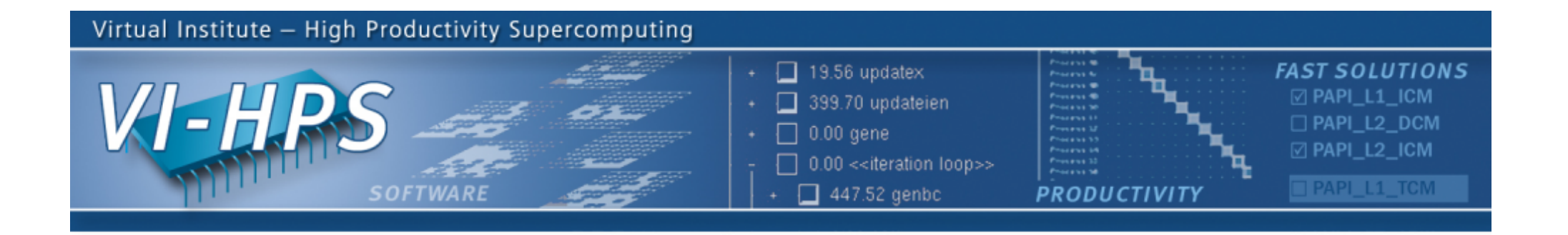

# VAMPIR & VAMPIRTRACE DETAILS AND HANDS-ON

Matthias Weber, Jens Doleschal, Andreas Knüpfer ZIH, TU Dresden matthias.weber@tu-dresden.de November 2010

NIVERSITY

TECHNISCHE UNIVERSITÄT

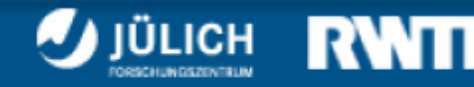

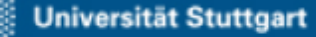

INIVERSITAT

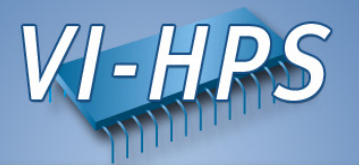

- Event Tracing in General
- Hands-on: NPB 3.3 BT-MPI
- Finding Performance Bottlenecks

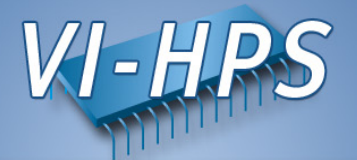

# VAMPIR & VAMPIRTRACE Event Tracing in General

#### Usage order of the Vampir Performance Analysis Toolset

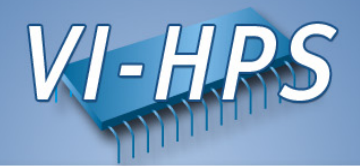

- 1. Instrument your application with VampirTrace
- 2. Run your application with an appropriate test set
- 3. Analyze your trace file with Vampir
  - Small trace files can be analyzed on your local workstation
    - 1. Start your local Vampir
    - 2. Load trace file from your local disk
  - Large trace files should be stored on the cluster file system
    - 1. Start VampirServer on your analysis cluster
    - 2. Start your local Vampir
    - 3. Connect local Vampir with the VampirServer on the analysis cluster
    - 4. Load trace file from the cluster file system

### **Profiling and Tracing**

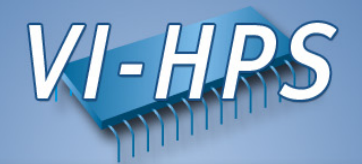

- Tracing Advantages
  - Preserve temporal and spatial relationships
  - Allow reconstruction of dynamic behavior on any required abstraction level
  - Profiles can be calculated from traces
- Tracing Disadvantages
  - Traces can become very large
  - May cause perturbation
  - Instrumentation and tracing is complicated
    - Event buffering, clock synchronization, ...

## **Common Event Types**

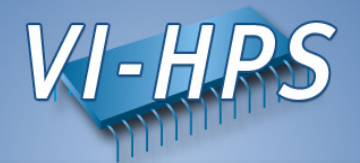

- Enter/leave of function/routine/region
  - time stamp, process/thread, function ID
- Send/receive of P2P message (MPI)
  - time stamp, sender, receiver, length, tag, communicator
- Collective communication (MPI)
  - time stamp, process, root, communicator, # bytes
- Hardware performance counter values
  - time stamp, process, counter ID, value
- etc.

## **Open Trace Format (OTF)**

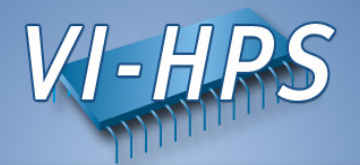

- Open source trace file format
- Available at http://www.tu-dresden.de/zih/otf
- Includes powerful libotf for reading/parsing/writing in custom applications
- Multi-level API:
  - High level interface for analysis tools
  - Low level interface for trace libraries
- Actively developed by TU Dresden in cooperation with the University of Oregon and the Lawrence Livermore National Laboratory

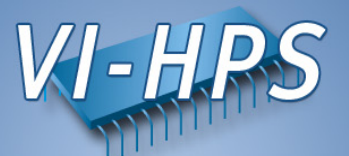

- Instrumentation: Process of modifying programs to detect and report events
- There are various ways of instrumentation:
  - Manually
    - Large effort, error prone
    - Difficult to manage
  - Automatically
    - Via source to source translation
    - Via compiler instrumentation
    - Program Database Toolkit (PDT)
    - OpenMP Pragma And Region Instrumenter (Opari)

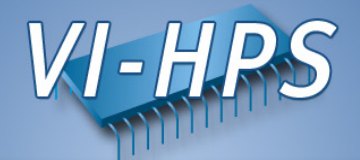

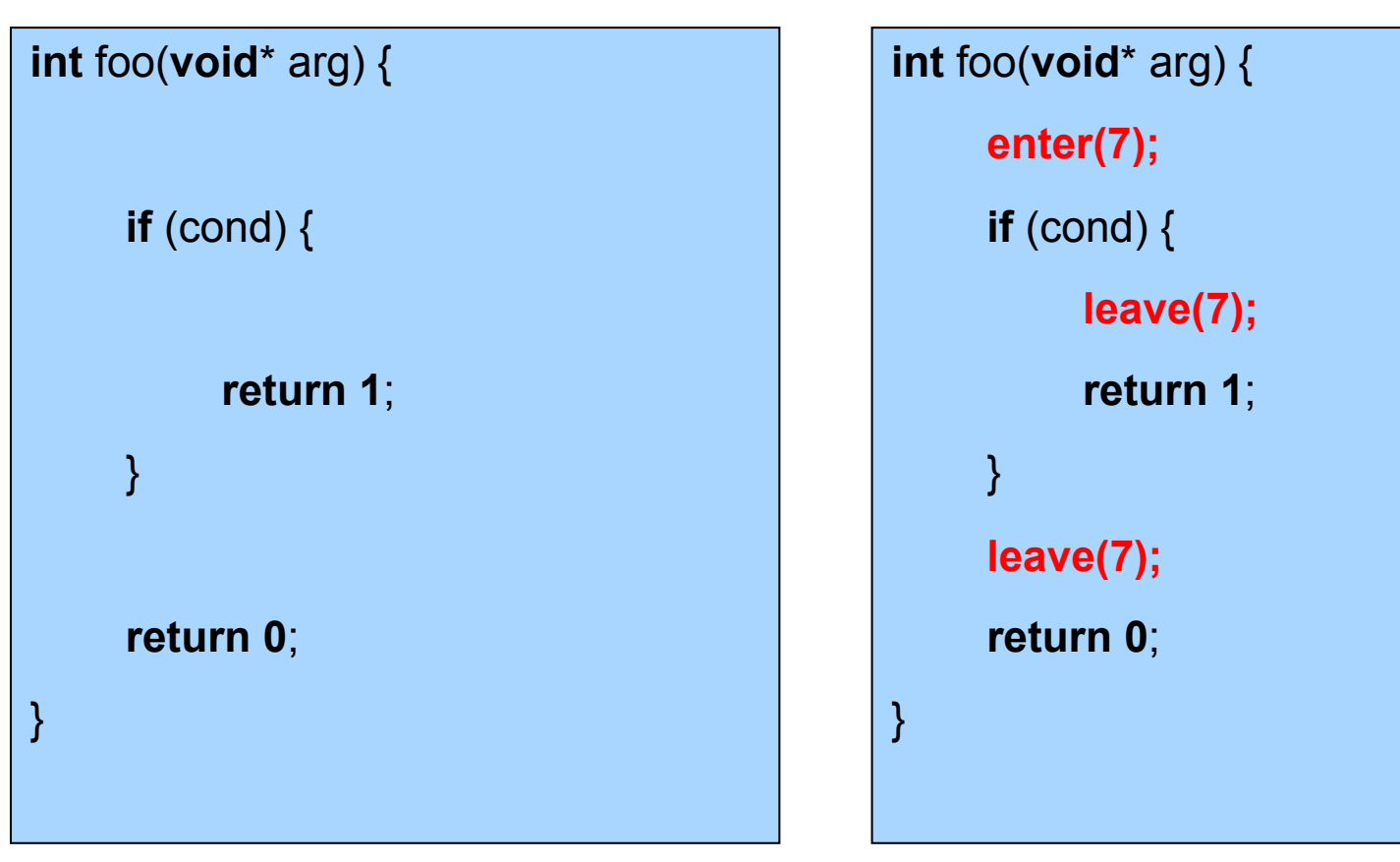

manually or automatically

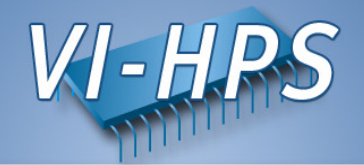

- Instrumentation with VampirTrace
  - Hide instrumentation in compiler wrapper
  - Use underlying compiler, add appropriate options

| CC=icc      | CC=vtcc                 |
|-------------|-------------------------|
| CXX=icpc    | CXX=vtcxx               |
| F90=ifc     | F90=vtf90               |
| MPICC=mpicc | MPICC=vtcc -vt:cc mpicc |
|             |                         |

- Re-compile & re-link
- Trace run
  - User representative test input
  - Set parameters, environment variables, etc.
  - Perform trace run
- Get Trace

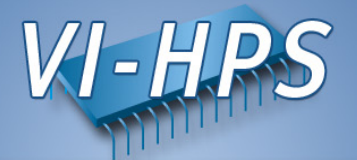

# VAMPIR & VAMPIRTRACE HANDS-ON: NPB 3.3 BT-MPI

## Hands-on: NPB 3.3 BT-MPI

. . .

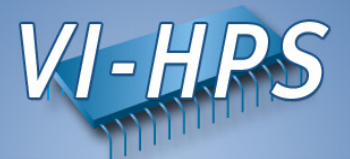

• Move into tutorial directory in your home directory

% cd tutorial

Select the VampirTrace compiler wrappers

```
% gedit config/make.def
    -> comment out line 32, resulting in:
              32: #MPIF77 = mpif77
    -> remove the comment from line 38, resulting in:
              38: MPIF77 = vtf77 –vt:f77 mpif77
    -> comment out line 89, resulting in:
              89: #MPICC = mpicc
    -> remove the comment from line 95, resulting in:
              95: MPICC = vtcc -vt:cc mpicc
```

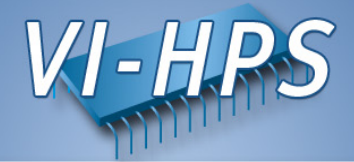

• Build benchmark

% make clean; make suite

Launch as MPI application

```
% cd bin.vampir; export VT_FILE_PREFIX=bt_1_initial
% mpiexec –np 16 bt_W.16
NAS Parallel Benchmarks 3.3 -- BT Benchmark
```

```
Size: 24x 24x 24
Iterations: 200 dt: 0.0008000
Number of active processes: 16
```

```
Time step 1
```

```
•••
```

Time step 60 [0]VampirTrace: Maximum number of buffer flushes reached \ (VT\_MAX\_FLUSHES=1)

```
[0]VampirTrace: Tracing switched off permanently
```

```
Time step 200
```

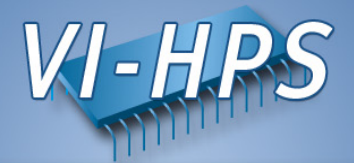

## • Resulting trace files

```
% Is -alh
4,1M bt_1_initial.16
3,6K bt_1_initial.16.0.def.z
3.8M bt_1_initial.16.0.marker.z
3.8M bt_1_initial.16.10.events.z
3.8M bt_1_initial.16.1.events.z
3.8M bt_1_initial.16.2.events.z
3.8M bt_1_initial.16.2.events.z
...
3.8M bt_1_initial.16.c.events.z
3.8M bt_1_initial.16.c.events.z
3.8M bt_1_initial.16.d.events.z
3.8M bt_1_initial.16.d.events.z
3.8M bt_1_initial.16.e.events.z
3.8M bt_1_initial.16.f.events.z
66 bt_1_initial.16.otf
```

• Visualization with Vampir7

% vampir bt\_1\_initial.16.otf

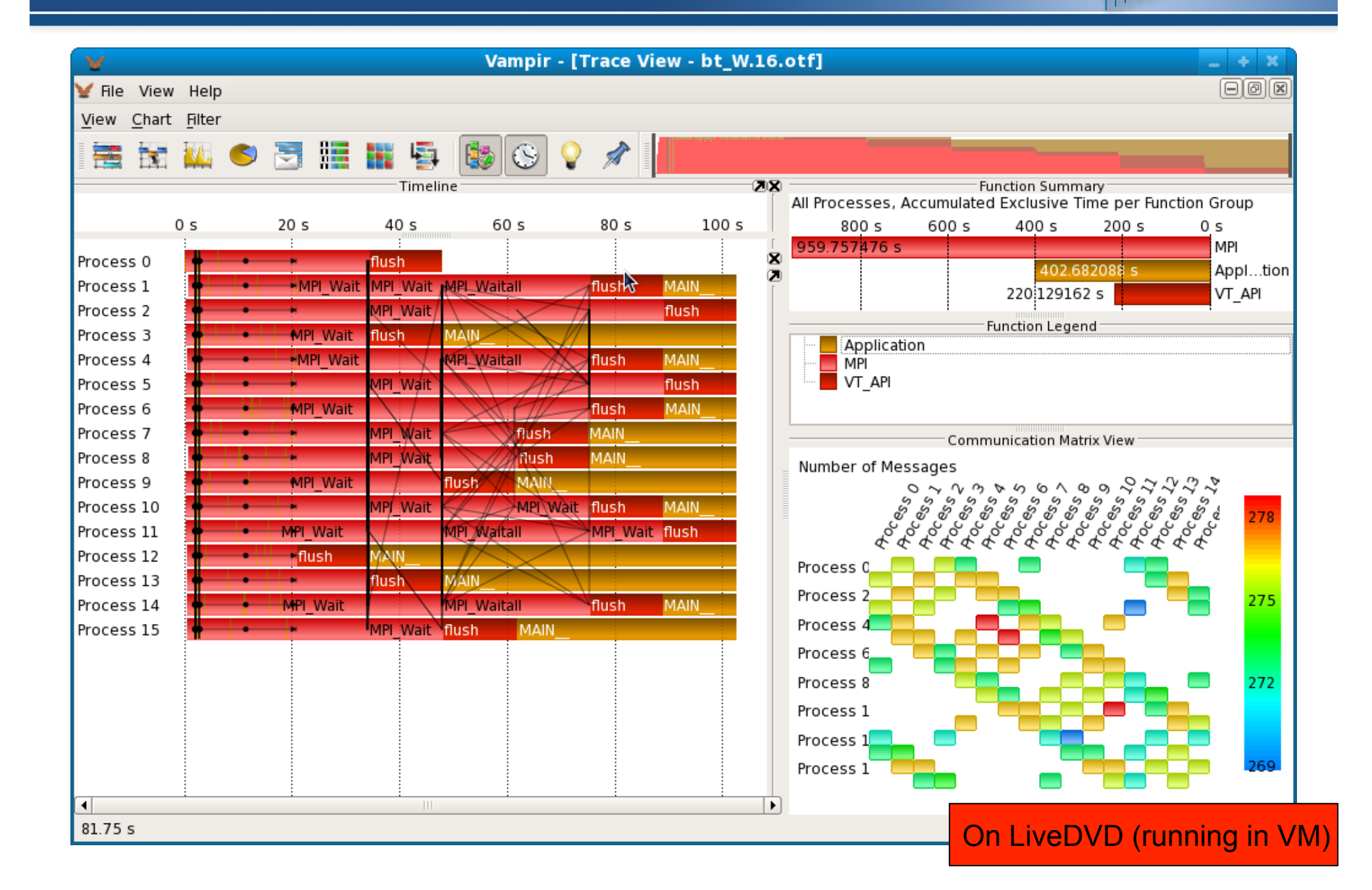

VI-HPS

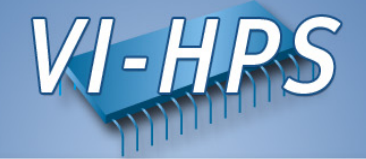

| V        |       |            |             |                    | V                | ampir - [T | race Vi  | ew - bt_V  | V.16.otf | ]     |       |            |                  | _ + X    |
|----------|-------|------------|-------------|--------------------|------------------|------------|----------|------------|----------|-------|-------|------------|------------------|----------|
| 🖌 File   | View  | Help       |             |                    |                  |            |          |            |          |       |       |            |                  | OOX      |
| View     | Chart | Filter     |             |                    |                  |            |          |            |          |       |       |            |                  |          |
|          | -     | -          |             |                    | 5 ( <b>1</b> 84) | A          |          |            |          |       |       |            |                  |          |
|          |       | <u> </u>   |             |                    | + 🐶              | 🙂 🍟        | <i>»</i> |            |          |       |       |            |                  |          |
| All Drov |       | Accumulate | d Evolucivo | Time per           | Function         |            | Funct    | ion Summan | y        |       |       |            |                  | 28       |
| AILFIO   | 600 s | ACCUMUALE  |             | 11me per<br>1450 s | A00 c            | 350 s      | 300 s    | 250 s      | 200 s    | 150 s | 100 s | 50 s (     | ) c              |          |
| 653.6    | 35754 | s          | 500 5       | 4503               | 400 3            | 550 5      | 500 3    | 2303       | 200 3    | 150 5 | 100 5 | 503 0      | MPI Wait         |          |
|          |       |            |             |                    |                  | 383.610785 | s        |            |          |       |       |            | MAIN             |          |
|          |       |            |             |                    | -                |            |          | 278.77477  | s        |       |       |            | MPI Waitall      |          |
|          |       |            |             |                    |                  |            |          |            | 215.019  | 456 s |       |            | flush            | =        |
|          |       |            |             |                    |                  |            |          |            |          |       | 24.7  | /63068 s   | MPI_Init         |          |
|          |       |            |             |                    |                  |            |          |            |          |       |       | 4.109706 s | sync time        |          |
|          |       |            |             |                    |                  |            |          |            |          |       |       | 2.678737 s | binvcrhs_        |          |
|          |       |            |             |                    |                  |            |          | ~          |          |       |       | 2.313013 s | matmul_sub_      |          |
|          |       |            |             |                    |                  |            |          |            |          |       |       | 1.998098 s | x_solve_cell_    |          |
|          |       |            |             |                    |                  |            |          |            |          |       |       | 1.959289 s | matvec_sub_      |          |
|          |       |            |             |                    |                  |            |          |            |          |       |       | 1.912154 s | y_solve_cell_    |          |
|          |       |            |             |                    |                  |            |          |            |          |       |       | 1.833275 s | z_solve_cell_    |          |
|          |       |            |             |                    |                  |            |          |            |          |       |       | 1.718103 s | initialize_      |          |
|          |       |            |             |                    |                  |            |          |            |          |       |       | 1.675548 s | exact_solution_  |          |
|          |       |            |             |                    |                  |            |          |            |          |       |       | 1.279341 s | MPI_Bcast        |          |
|          |       |            |             |                    |                  |            |          |            |          |       |       | <1 s       | exact_rhs_       |          |
|          |       |            |             |                    |                  |            |          |            |          |       |       | <1 s       | MPI_Barrier      |          |
|          |       |            |             |                    |                  |            |          |            |          |       |       | <1 s       | lhsinit_         |          |
|          |       |            |             |                    |                  |            |          |            |          |       |       | <1 s       | compute_rhs_     |          |
|          |       |            |             |                    |                  |            |          |            |          |       |       | <1 s       | copy_faces_      |          |
|          |       |            |             |                    |                  |            |          |            |          |       |       | <1 s       | MPI_Comm_split   |          |
|          |       |            |             |                    |                  |            |          |            |          |       |       | <1 s       | MPI_lsend        |          |
|          |       |            |             |                    |                  |            |          |            |          |       |       | <1 s       | x_backsubstitute | e_       |
|          |       |            |             |                    |                  |            |          |            |          |       |       | <1 s       | MPI_Comm_dup     |          |
|          |       |            |             |                    |                  |            |          |            |          |       |       |            | i                |          |
| 244 s    |       |            |             |                    |                  |            |          |            |          |       |       | On Liver   | (n)              | ing in V |

On LiveDVD (running in VM)

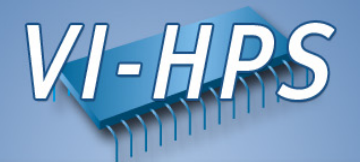

#### Issue:

Tracing was switched off because the internal trace buffer was too small

#### **Result:**

- 1. Asynchronous behavior of the application due to buffer flush of the measurement system
- 2. No tracing information available after flush operation

#### Solutions:

1. Increase trace buffer size

- 2. Increase number of allowed buffer flushes (not recommended)
- 3. Use filter mechanisms to reduce the number of recorded events
- Switch tracing on/off if your application works in an iterative manner to reduce the number of recorded events (see the VampirTrace manual for more details)

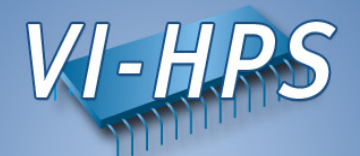

 Decrease number of buffer flushes by increasing the buffer size

% export VT\_MAX\_FLUSHES=1 VT\_BUFFER\_SIZE=120M

• Set a new file prefix

% export VT\_FILE\_PREFIX=bt\_2\_buffer\_120M

Launch as MPI application

% mpiexec -np 16 bt\_W.16

Remove the old trace first !

• Visualization with Vampir 7

% vampir bt\_2\_buffer.16.otf

Only for laptops with at least 2GB main memory !

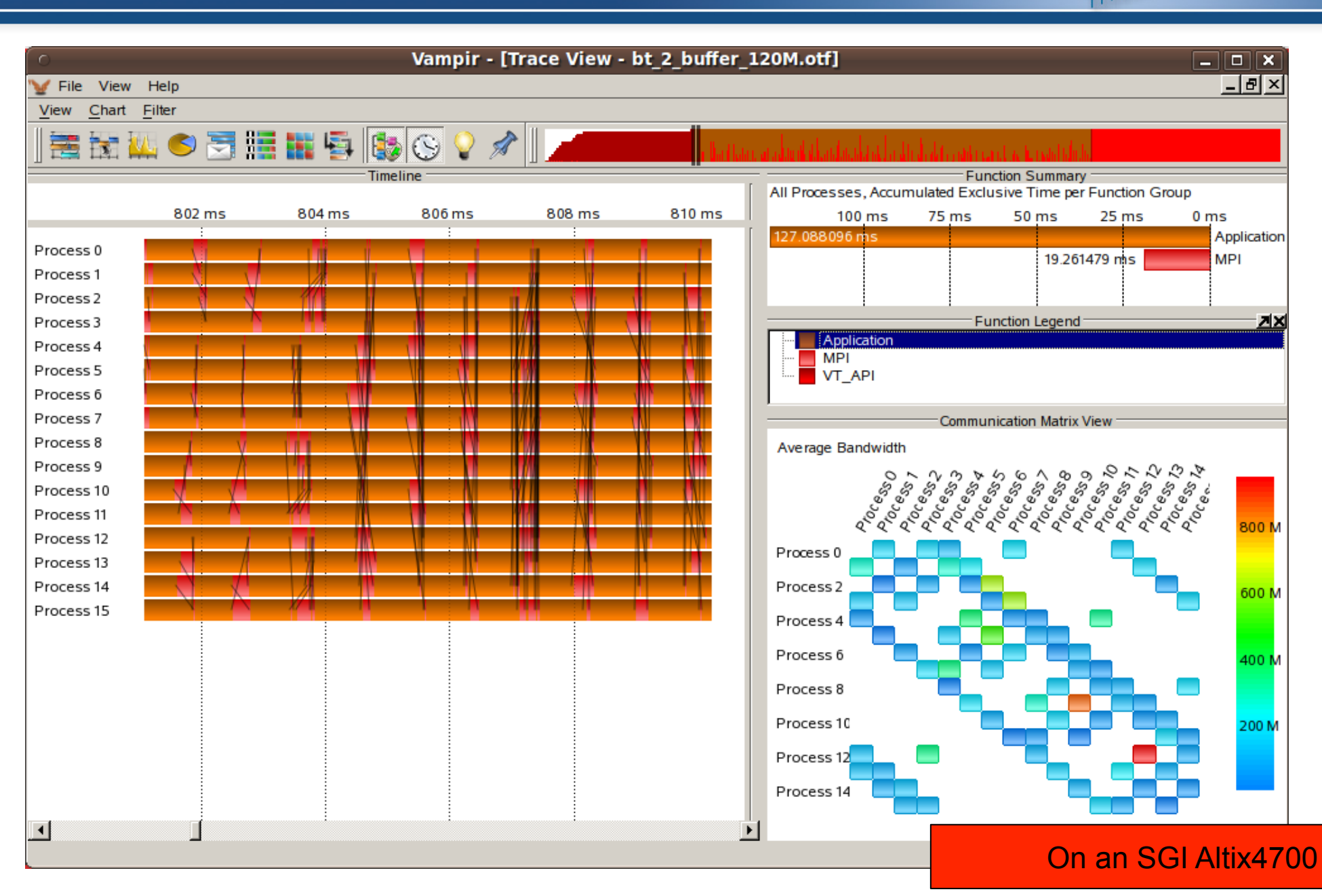

VI-HPS

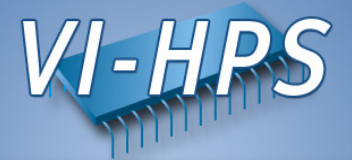

| 0                            |                     | Vampir -    | [Trace View · | bt_2_buffer_1   | 20M.otf]                  |                                          | _ 0                | ×   |
|------------------------------|---------------------|-------------|---------------|-----------------|---------------------------|------------------------------------------|--------------------|-----|
| 🥁 File View Help             |                     |             |               |                 |                           |                                          | _ 8                | ×   |
| View Chart Filter            |                     |             |               |                 |                           |                                          |                    |     |
| ] 🗮 📷 🚧 🌕 🗃                  | 1                   | 🔯 🕓 💡 2     | *             | la Barthaa.     | aradan dalambarahan kun k | kti di akti o nanki na na an kunadad adi |                    |     |
| All Processes Accumulated Ex | clusive Time per Fi | unction     | Fun           | ction Summary — |                           |                                          |                    |     |
| 14 s                         | 12 s                | 10 s        | 8 5           | 65              | 4 5                       | 25                                       | 0 5                |     |
| 16.044812 s                  | 12.5                | 10.5        |               |                 |                           |                                          | MPI_Finalize       |     |
|                              |                     | 10.427354 s |               |                 |                           |                                          | sync time          |     |
|                              |                     |             |               |                 | 4.390518 s                |                                          | binvcrhs_          |     |
|                              |                     |             |               |                 | 4.316299 s                |                                          | matvec_sub_        |     |
|                              |                     |             |               |                 | 4 192216 s                |                                          | MPI_Wait           |     |
|                              |                     |             |               |                 | 4.132115 s                |                                          | matmul_sub_        |     |
|                              |                     |             |               |                 | 4.122368 s                |                                          | z_solve_cell_      |     |
|                              |                     |             |               |                 | 4.074546 s                |                                          | y_solve_cell_      |     |
|                              |                     |             |               |                 | 4.002995 s                |                                          | x_solve_cell_      |     |
|                              |                     |             |               |                 |                           | 586.20175 ms                             | copy_faces_        |     |
|                              |                     |             |               |                 |                           | 535.4764 ms                              | compute_rhs_       |     |
|                              |                     |             |               |                 |                           | 531.168 ms                               | MPI_Waitall        |     |
|                              |                     |             |               |                 |                           | 367.70525 ms                             | MPI_Irecv          |     |
|                              |                     |             |               |                 |                           | 358.02745 ms                             | MPI_Isend          |     |
|                              |                     |             |               |                 |                           | 281.89385 ms                             | z_send_solve_info_ |     |
|                              |                     |             |               |                 |                           | 251.46875 ms                             | y_send_solve_info_ |     |
|                              |                     |             |               |                 |                           | 190.4338 ms                              | binvrhs_           |     |
|                              |                     |             |               |                 |                           | 139.8223 ms                              | x_send_solve_info_ |     |
|                              |                     |             |               |                 |                           | 137.8881 ms                              | exact_solution_    |     |
|                              |                     |             |               |                 |                           | 96.4114 ms                               | x_solve_           |     |
|                              |                     |             |               |                 |                           | 95.21895 ms                              | y_solve_           |     |
|                              |                     |             |               |                 |                           | 95.11725 ms                              | z_solve_           |     |
|                              |                     |             |               |                 |                           | 92.7048 ms                               | x_backsubstitute_  |     |
|                              |                     |             |               |                 |                           | 92.6168 ms                               | MPI_Init           |     |
|                              |                     |             |               |                 |                           | 89.97525 ms                              | initialize_        |     |
|                              |                     |             |               |                 |                           | 75.1309 ms                               | z_backsubstitute_  |     |
|                              |                     |             |               |                 |                           | 71 5336                                  |                    |     |
|                              |                     |             |               |                 |                           | 0                                        | n an SGI Altix     | 470 |

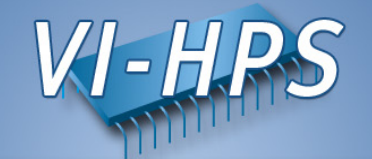

**Issue:** Each function entry/exit, MPI event was recorded

#### **Result:**

Trace file becomes large even for short application runs and may not fit into the main memory

## Solutions:

- 1. Use filter mechanisms to reduce the number of recorded events
- Switch tracing on/off if your application works in an iterative manner to reduce the number of recorded events (see the VampirTrace manual for more details)

#### **Function Filtering**

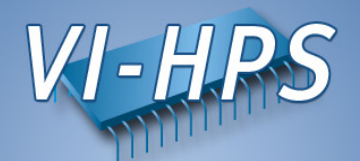

- Filtering is one of the ways to reduce trace size
- Environment variable VT\_FILTER\_SPEC

% export VT\_FILTER\_SPEC = /home/user/filter.spec

• Filter definition file contains a list of filters

```
my_*;test_* -- 1000
debug_* -- 0
calculate -- -1
* -- 1000000
```

- See also the vtfilter tool
  - can generate a customized filter file
  - can reduce the size of existing trace files

## Switch Tracing On/Off

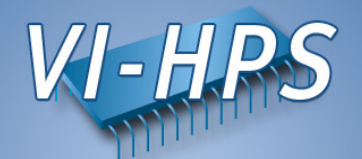

- Starting and stopping of tracing should be performed with care
- Tracing has to be activated on the same call stack level as it was switched off to ensure the consistency of the trace file
- Useful if your program behaves in an iterative manner or if you are only interested in some parts of your application

```
#include "vt_user.h"
...
VT_OFF();
for( i=1; i < 100; i++ ) { do something uninteresting };
VT_ON();
...</pre>
```

• Recompile your source code with the user macro "-DVTRACE"

% vtcc ... -DVTRACE source\_code.c ...

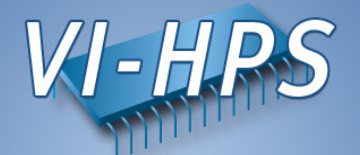

• Generate your filter specification and set environment

% gedit filter.txt binvcrhs\*; matvec\_sub\*; matmul\_sub\* -- 0

% export VT\_FILTER\_SPEC=filter.txt

• Set a new file prefix

% export VT\_FILE\_PREFIX=bt\_3\_filter

Launch as MPI application

% mpiexec -np 16 bt\_W.16

Remove the old trace first !

• Visualization with Vampir 7

% vampir bt\_3\_filter.16.otf

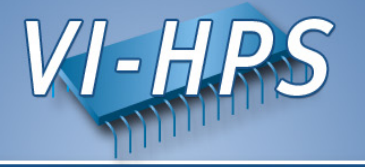

| 0                                         | Vampir - [Trace View - bt_                                                                                                    | 3_filter.otf]                                                    |
|-------------------------------------------|----------------------------------------------------------------------------------------------------|------------------------------------------------------------------|
| 🥁 File View Help                          |                                                                                                    | <u>_ 문 ×</u>                                                     |
| <u>V</u> iew <u>C</u> hart <u>F</u> ilter |                                                                                                    |                                                                  |
| ] 🗮 📷 🛄 🌕 🖉                               | ] 🔠 🎬 🚳 🚯 🚱 🖓 🖈 🛛 🚛 💶 🗖                                                                                                    | a teletara ettima a lukusta astada utarida del adacante a telese |
|                                           | Timeline                                                                                                    | Function Summary                                                 |
| 0.5                                       |                                                                                                    | All Processes, Accumulated Exclusive Time per Function Group     |
|                                           | 15 25 35 45                                                                                                    | 25 S 20 S 15 S 10 S 5 S 0 S                                      |
| Process 0 sync time                       | MPI_Finalize                                                                                                    | 21:197246 s                                                      |
| Process 1 sync time                       | MPI_Finalize                                                                                                    | 15.350851 s                                                      |
| Process 2 sync time                       | MPI_Finalize                                                                                                    |                                                                  |
| Process 3 sync time                       | MPI_Finalize                                                                                                    | Function Legend                                                  |
| Process 4 sync time                       | MPI_Finalize                                                                                                    | Application                                                      |
| Process 5                                 | MPI_Finalize                                                                                                    |                                                                  |
| Process 6 sync ti                         | me • • • • • • • • • • • • • • • • • • •                                                                                                    |                                                                  |
| Process 7 sync time                       | e e e e e e e e e e e e e e e e e e e                                                                                                    | Communication Matrix View                                        |
| Process 8 sync tir                        | me • • • • • • • • • • • • • • • • • • •                                                                                                    | Average Bandwidth                                                |
| Process 9                                 | The provide the provide the providet the providet the prov | 00000000000000000000                                             |
| Process 10 sync tir                       | ne 🛉 🛉 🙌 🗧 🕂 🗧 🚧 🗧 🚧 MPI_Finalize                                                                                                    |                                                                  |
| Process 11 sync time                      | MPI_Finalize                                                                                                    |                                                                  |
| Process 12 sync time                      | MPI_Finalize                                                                                                    |                                                                  |
| Process 13 sync time                      | MPI_Finalize                                                                                                    | Process 0                                                        |
| Process 14 sync time                      | MPI_Finalize                                                                                                    | Process 2                                                        |
| Process 15 sync time                      | MPI_Finalize                                                                                                    | Process 4                                                        |
|                                           |                                                                                                    |                                                                  |
|                                           |                                                                                                    | Process 6                                                        |
|                                           |                                                                                                    | Process 8                                                        |
|                                           |                                                                                                    | Process 10 100 M                                                 |
|                                           |                                                                                                    |                                                                  |
|                                           |                                                                                                    | Process 12                                                       |
|                                           |                                                                                                    | Process 14                                                       |
|                                           |                                                                                                    |                                                                  |
| <u> </u>                                  |                                                                                                    |                                                                  |
|                                           |                                                                                                    | On an SGI Altix470                                               |

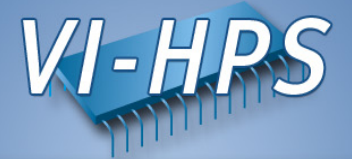

| · · · · · · · · · · · · · · · · · · ·                                                                                                    |                    | Vam     | pir - [Trace Vie | ew - bt_3_filte | er.otf] |              | X                       |  |  |  |
|----------------------------------------------------------------------------------------------------|--------------------|---------|------------------|-----------------|---------|--------------|-------------------------|--|--|--|
| 🤟 File View Help                                                                                                    |                    |         |                  |                 |         |              | _ & ×                   |  |  |  |
| View Chart Filter                                                                                                    |                    |         |                  |                 |         |              |                         |  |  |  |
| n di succese de setembre de setembre de s |                    |         |                  |                 |         |              |                         |  |  |  |
| All Processes Accumulated Exc                                                                                                    | lusive Time per Fi | unction | Fund             | tion Summary —  |         |              |                         |  |  |  |
| 14 c                                                                                                    | 12 e               | 10 c    | 8 6              | 6.5             | 4.5     | 2 6          | 0.5                     |  |  |  |
| 16.038443 s                                                                                                    | 12 5               | 10 5    | 03               | 03              | 43      | 2 3          | MPI Finalize            |  |  |  |
| 15.350851 s                                                                                                    |                    |         |                  |                 |         |              | sync time               |  |  |  |
|                                                                                                    |                    |         | 7.625            | 073 s           |         |              | z solve cell            |  |  |  |
|                                                                                                    |                    |         | 7.588            | 402 s           |         |              | y solve cell            |  |  |  |
|                                                                                                    |                    |         | 7.50             | 9255 s          |         |              | x solve cell            |  |  |  |
|                                                                                                    |                    |         |                  |                 | 3.75982 | ?7 s         | MPI_Wait                |  |  |  |
|                                                                                                    |                    |         |                  |                 |         | 582.38795 ms | copy_faces_             |  |  |  |
|                                                                                                    |                    |         |                  |                 |         | 539.38395 ms | compute_rhs_            |  |  |  |
|                                                                                                    |                    |         |                  |                 |         | 500.0404 m   | s MPI_Waitall           |  |  |  |
|                                                                                                    |                    |         |                  |                 |         | 359.35745 n  | ns MPI_Irecv            |  |  |  |
|                                                                                                    |                    |         |                  |                 |         | 348.6544 n   | ns MPI_Isend            |  |  |  |
|                                                                                                    |                    |         |                  |                 |         | 278.206      | ms z_send_solve_info_   |  |  |  |
|                                                                                                    |                    |         |                  |                 |         | 247.75795    | ms y_send_solve_info_   |  |  |  |
|                                                                                                    |                    |         |                  |                 |         | 199.47945    | ms binvrhs_             |  |  |  |
|                                                                                                    |                    |         |                  |                 |         | 137.36535    | 5 ms exact_solution_    |  |  |  |
|                                                                                                    |                    |         |                  |                 |         | 134.78645    | 5 ms x_send_solve_info_ |  |  |  |
|                                                                                                    |                    |         |                  |                 |         | 101.5465     | 5 ms MPI_Init           |  |  |  |
|                                                                                                    |                    |         |                  |                 |         | 96.1484      | 5 ms x_solve_           |  |  |  |
|                                                                                                    |                    |         |                  |                 |         | 95.347       | 1 ms z_solve_           |  |  |  |
|                                                                                                    |                    |         |                  |                 |         | 94.4999      | 5 ms y_solve_           |  |  |  |
|                                                                                                    |                    |         |                  |                 |         | 90.1934      | 5 ms initialize_        |  |  |  |
|                                                                                                    |                    |         |                  |                 |         | 87.824       | 5 ms x_backsubstitute_  |  |  |  |
|                                                                                                    |                    |         |                  |                 |         | 71.5572      | 5 ms z_backsubstitute_  |  |  |  |
|                                                                                                    |                    |         |                  |                 |         | 67.04        | 3 ms y_backsubstitute_  |  |  |  |
|                                                                                                    |                    |         |                  |                 |         | 35.7870      | 5 ms exact_rhs_         |  |  |  |
|                                                                                                    |                    |         |                  |                 |         | 35.3153      | 5 ms Ihsabinit_         |  |  |  |
|                                                                                                    |                    |         |                  |                 |         | <u> </u>     | - 1                     |  |  |  |
|                                                                                                    |                    |         |                  | ·               |         |              | On an SGI Altix47       |  |  |  |

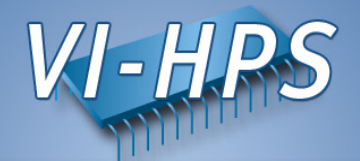

#### Issue:

Runtime filtering will be called for every event

#### **Result:**

Runtime filtering may increases the runtime overhead

#### Solutions:

- 1. Use manual source instrumentation (high effort, not recommended)
  - 2. Only instrument interesting source files with VampirTrace
- Switch tracing on/off if your application works in an iterative manner to reduce the number of recorded events (see the VampirTrace manual for more details)

However, these trace files include no information about the computational performance of your application. Therefore, in the **next step**:

Recording of hardware performance counters

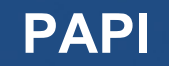

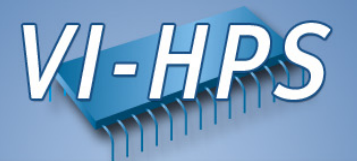

- PAPI counters can be included in traces
  - If VampirTrace was build with PAPI support
  - If PAPI is available on the platform
- VT\_METRICS specifies a list of PAPI counters

% export VT\_METRICS = PAPI\_FP\_OPS:PAPI\_L2\_TCM

 see also the PAPI commands papi\_avail and papi\_command\_line

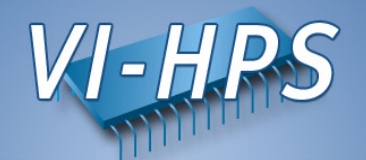

- Memory allocation counters can be recorded:
  - If VampirTrace build with memory allocation tracing support
  - If GNU glibc is used on the platform
- intercept glibc functions like "malloc" and "free"
- Environment variable VT\_MEMTRACE

% export VT\_MEMTRACE = yes

- I/O counters can be included in traces
  - If VampirTrace was build with I/O tracing support
- Standard I/O calls like "open" and "read" are recorded
- Environment variable VT\_IOTRACE

% export VT\_IOTRACE = yes

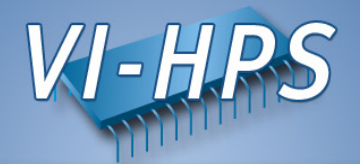

• Record PAPI hardware counters

% papi\_avail % papi\_event\_chooser PRESET PAPI\_FP\_OPS % export VT\_METRICS=PAPI\_FP\_OPS:PAPI\_L2\_TCM

• Set a new file prefix

% export VT\_FILE\_PREFIX=bt\_4\_papi

Launch as MPI application

% mpiexec -np 16 bt\_W.16

Remove the old trace first !

• Visualization with Vampir 7

% vampir bt\_4\_papi.16.otf

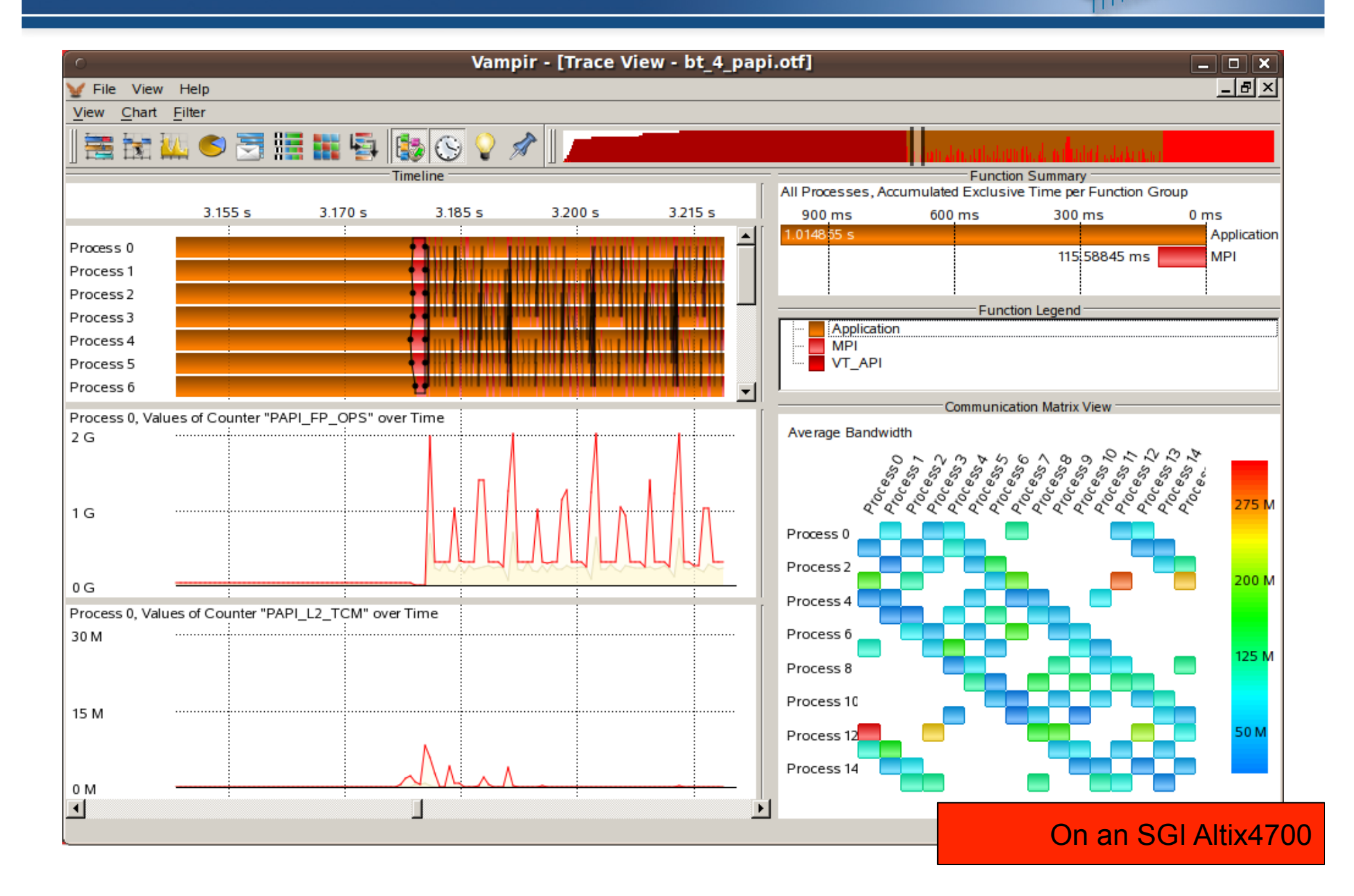

VI-HPS

# Vampir Trace Files: NPB 3.3 BT-MPI and further examples

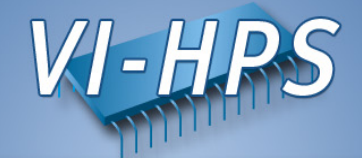

• All NPB 3.3 BT-MPI trace files of a hands-on session are located at:

% cd \$HOME/workshop-vampirtrace/Examples/npb-bt-mpi/result\_thinkpad

• All NPB 3.3 BT-MPI trace files created on a SGI-Altix are located at:

% cd \$HOME/workshop-vampirtrace/Examples/npb-bt-mpi/result\_altix

• SMG 2000 trace files with various configurations are located at:

% cd \$HOME/workshop-vampirtrace/Examples/smg2000/

• Mandelbrot trace files can be found at:

% cd \$HOME/workshop-vampirtrace/Examples/mandelbrot

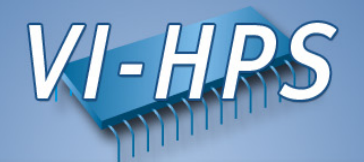

- Groups can be defined for related functions
  - Groups can be assigned different colors, highlighting different activities
- Environment variable VT\_GROUPS\_SPEC

% export VT\_GROUPS\_SPEC = /home/user/groups.spec

• Group file contains a list of associated entries

CALC=calculate MISC=my\*;test UNKNOWN=\*

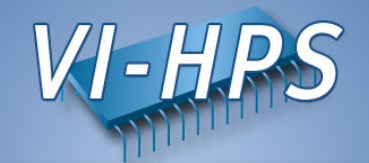

- control options by environment variables:
  - VT PFORM GDIR – VT PFORM LDIR – VT FILE PREFIX – VT BUFFER SIZE – VT MAX FLUSHES - VT MEMTRACE – VT MPICHECK - VT IOTRACE - VT MPITRACE - VT FILTER\_SPEC - VT GROUPS SPEC - VT METRICS

Directory for final trace files Directory for intermediate files Trace file name Internal trace buffer size Max number of buffer flushes Enable memory allocation tracing Enable MPI checking Enable I/O tracing Enable MPI tracing Name of filter definition file Name of grouping definition file PAPI counter selection

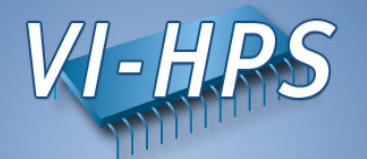

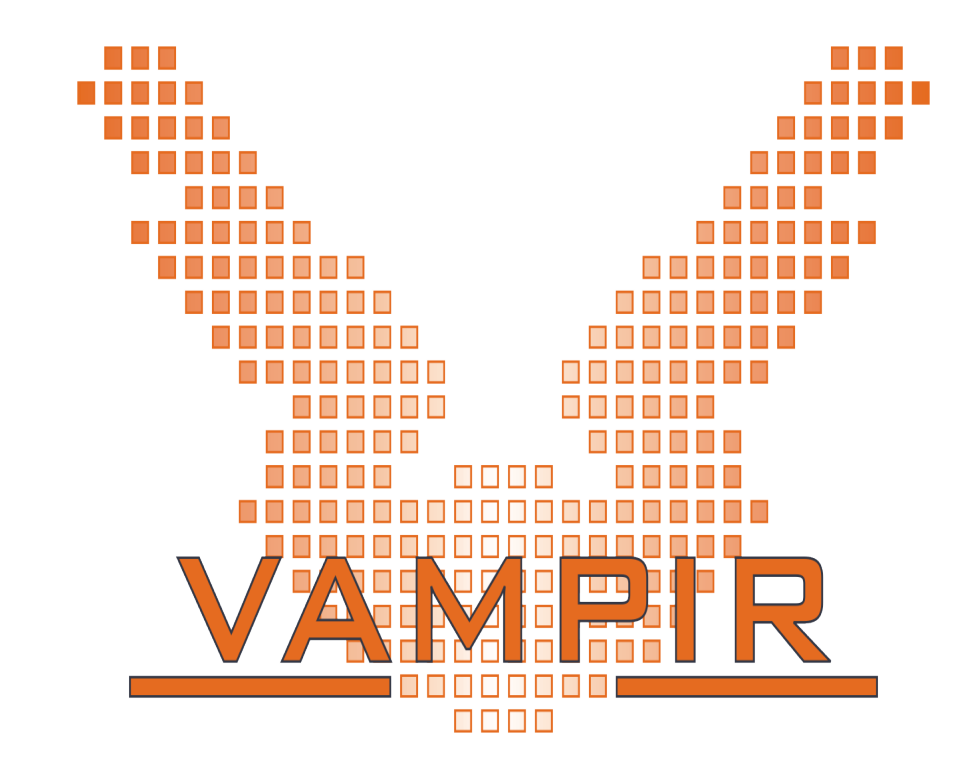

## Thanks for your attention.

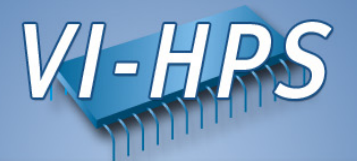

# VAMPIR & VAMPIRTRACE Finding Performance Bottlenecks

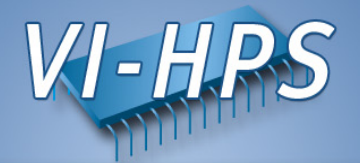

- Trace Visualization
  - Vampir provides a number of display types
  - Each allows many different options
- Advice
  - Identify essential parts of an application (initialization, main iteration, I/O, finalization)
  - Identify important components of the code (serial computation, MPI P2P, collective MPI, OpenMP)
  - Make a hypothesis about performance problems
  - Consider application's internal workings if known
  - Select the appropriate displays
  - Use statistic displays in conjunction with timelines

## **Finding Bottlenecks**

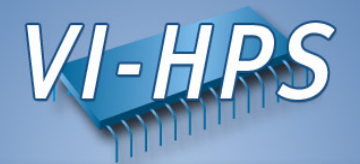

- Communication
- Computation
- Memory, I/O, etc.
- Tracing itself

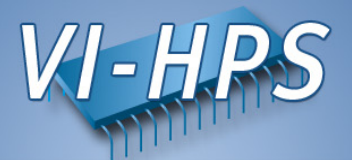

- Communications as such (dominating over computation)
- Late sender, late receiver
- Point-to-point messages instead of collective communication
- Unmatched messages
- Overcharge of MPI's buffers
- Bursts of large messages (bandwidth)
- Frequent short messages (latency)
- Unnecessary synchronization (barrier)

All of the above usually result in high MPI time share

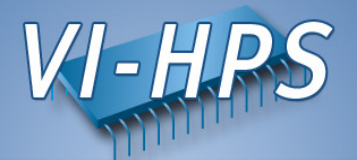

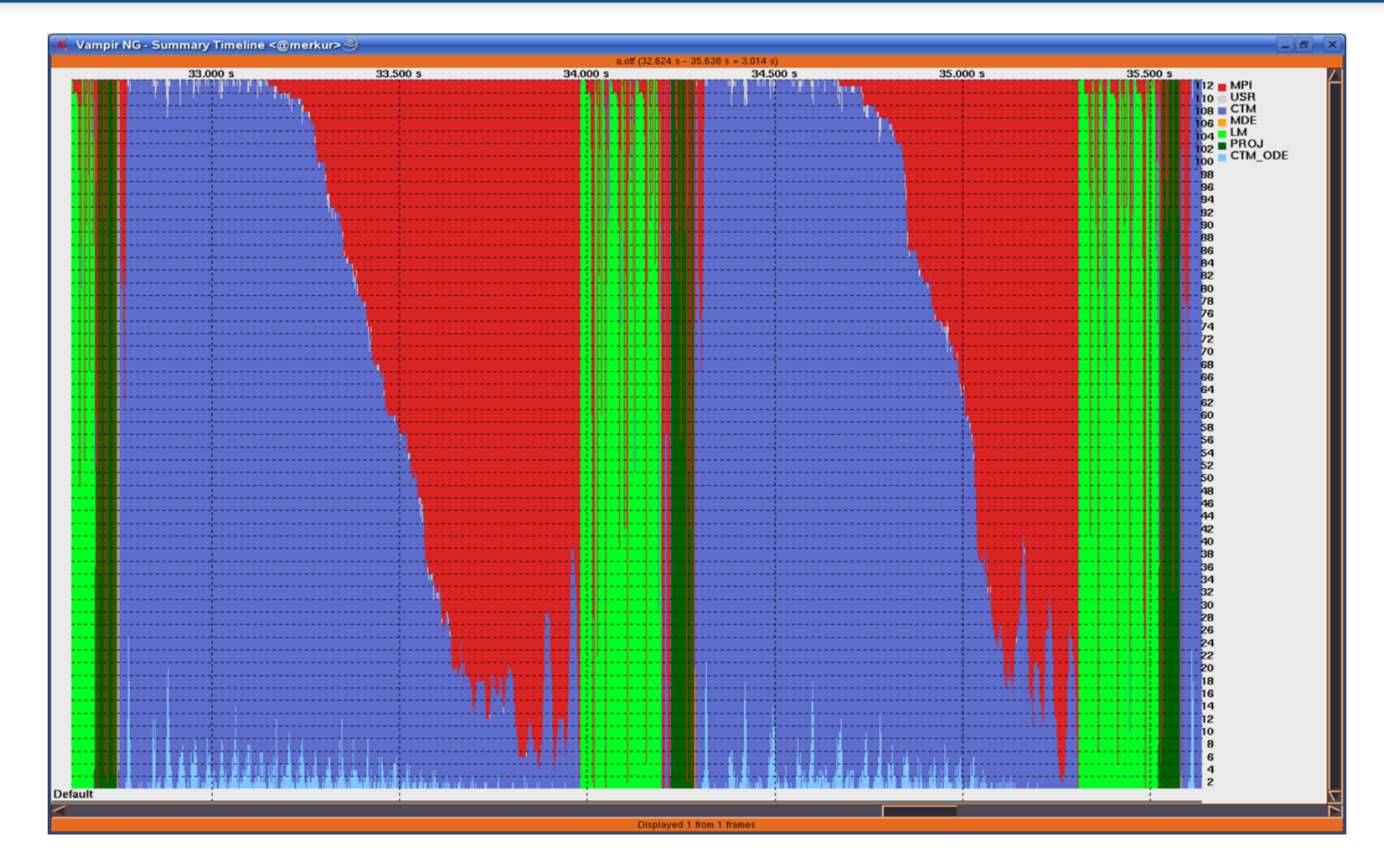

Example: prevalent communication

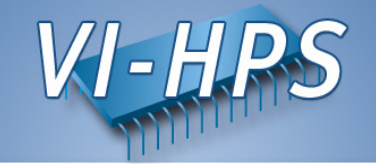

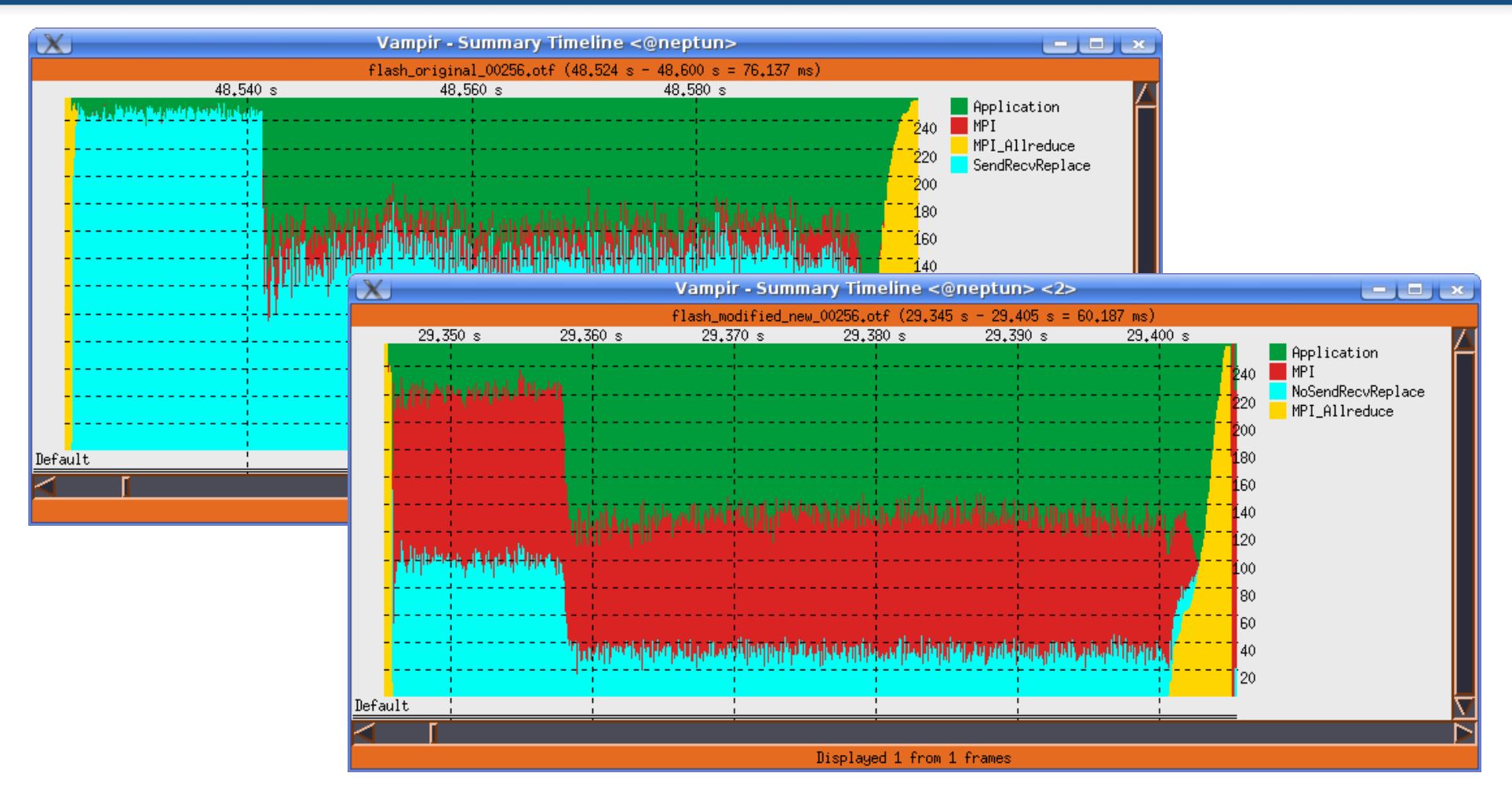

prevalent communication: MPI\_Allreduce

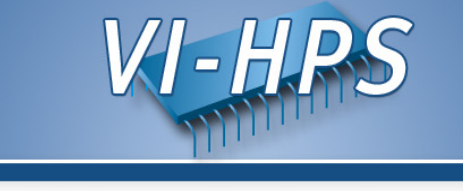

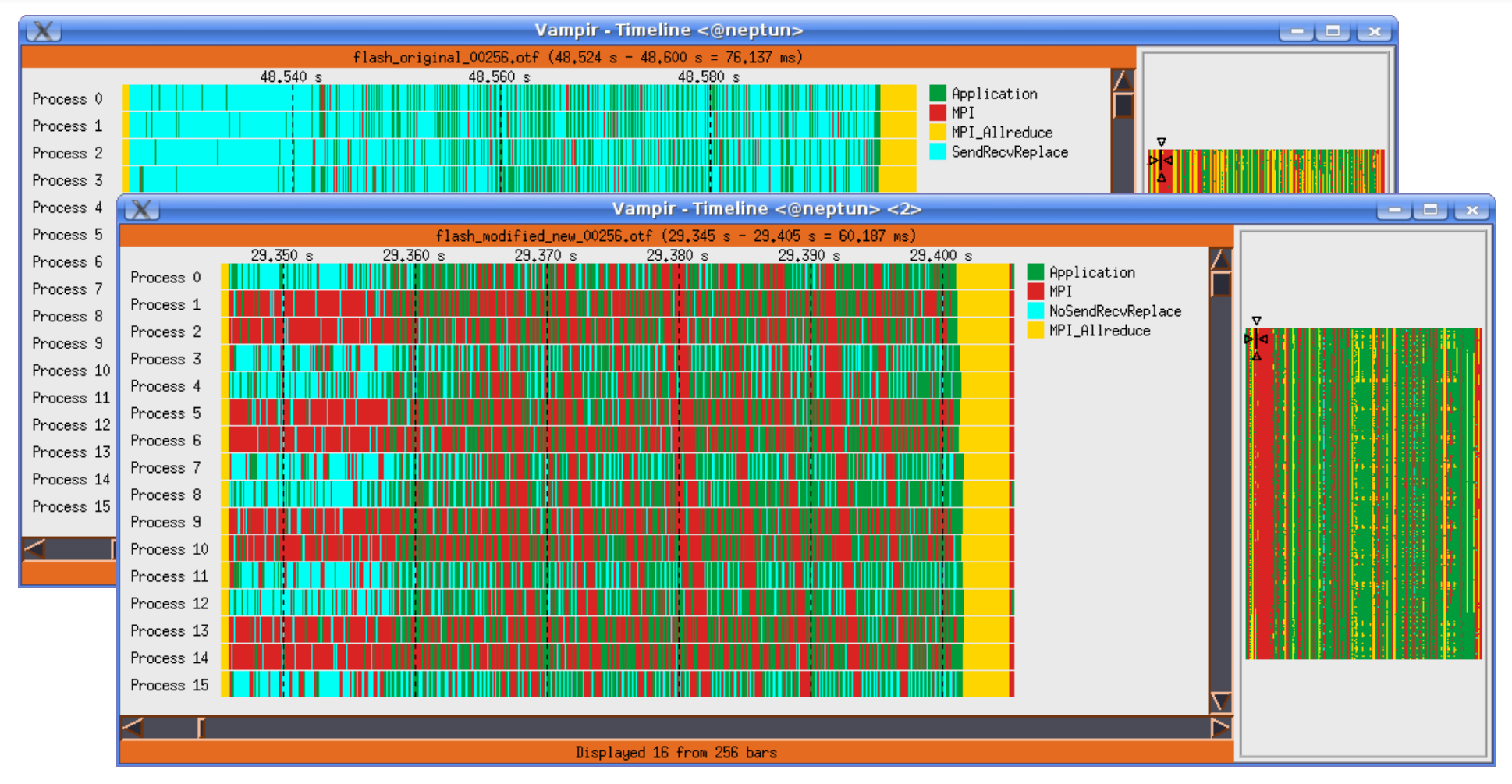

prevalent communication: timeline view

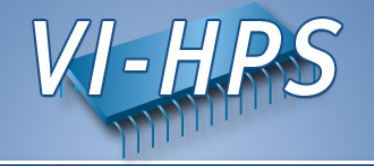

| X         |                          |                     |                                            | V                  | /ampir - Timelir        | le             |                 |                   |                                                                           |
|-----------|--------------------------|---------------------|--------------------------------------------|--------------------|-------------------------|----------------|-----------------|-------------------|---------------------------------------------------------------------------|
|           |                          |                     | flash_modified_ne                          | w_00256.otf (4:00. | 633 - 4:00.794 = (      | 0.161 s)       |                 |                   |                                                                           |
|           | 4:00.6                   | 64 4:00,68          | 6 4:00.68 4:00.                            | 7 4:00,72          | 4:00.74 4               | :00.76 4:0     | 0.78            |                   |                                                                           |
| Process   | 0 user                   | MPI_Barrier         | 81 MPI_Ssend                               | MPI.               | _Waitall u              | iser           | Appli Appli     | ication 🔚 🚹       |                                                                           |
| Process : | 1 user i                 | <u> 1PI_Barrier</u> | 81 MPI_Ssend                               | MPI_Wa             | aitall <mark>use</mark> | r              | MPI             |                   | NA DA DA ANTA DI CINA DA DA BIBLIO DA DA DA DA DA DA DA DA DA DA DA DA DA |
| Process : | 2 <u>user</u>            | MPI_Barrier         | <ul> <li><u>81 MPI_Ssend</u></li> </ul>    |                    | MPI_Waitall             | user           | NoSer           | ndRecvReplace     |                                                                           |
| Process   | 3 <u>user</u>            | MPI_Barrier         | 81 MPI_Sser                                | <u>d MPI_W</u>     | Jaitall                 | user           |                 |                   | AN AN AN AN AN AN AN AN AN AN AN AN AN A                                  |
| Process   | 4 <u>user</u>            | MPI_Bann            | ier 81 MPI_Sse                             | nd                 | 151                     | user           |                 |                   |                                                                           |
| Process   | b user                   | MPI_Ba              | nnien 81 MPI_Sse                           | nd                 | MPI_Waitall             | user           |                 |                   |                                                                           |
| Process   | 6 user                   | MP1_Barrie          | r 81 MPI_5send                             |                    | 10                      | 1 user         | +               |                   |                                                                           |
| Process   | 7 User<br>0 Voor         | MDI Dappio          | annien <u>61 MPI_</u> bsei<br>91 MPI_Coord | na                 | MDT Use                 | user           | 1               |                   |                                                                           |
| Process   | o user<br>9 user         | MPI Dannien         | n oi nrijosenu<br>01 MDT Soond             | MDT                | Maitall                 | user           | 1               |                   |                                                                           |
| Process - | 5 <u>user</u><br>10 user | MDT Dann            | ion 01 MDT Coond                           |                    | _waltail<br>MDT_Usi+s11 | user           | 1               |                   |                                                                           |
| Process : | 10 user                  | MPT Ra              | ncier MPI Irecu MP                         | I Seend            | In I_walcall            | 131 user       |                 |                   |                                                                           |
| Process   | X                        |                     |                                            |                    | Vampir - T              | imeline <2>    |                 |                   |                                                                           |
| Process   |                          |                     |                                            |                    | - nampii - i            |                |                 |                   |                                                                           |
| Process   |                          |                     | flash_less                                 | barrier_05_x1_0025 | 6.otf (4:01.584 -       | 4:01.744 = 0.1 | 61 s)           |                   |                                                                           |
| Process   |                          | 4:0                 | 1.6 4:01.62 4:0                            | 1.64 4:01.66       | 4:01.68                 | 4:01.7 4       | 4:01.72 4:01.74 | 4                 |                                                                           |
| Process   | Process (                | user                | 81MP1_Ssend                                | MP1_Wa             | aitall user             |                |                 | Hpplication       |                                                                           |
| Process   | Process J                | user                | 01 MDT Cound                               | rir1_wa            | 474 User                |                |                 |                   |                                                                           |
|           | Process 2                | user                | 01 NPT_Ssend                               | MDT Ustes11        | 151 user                |                |                 | NoSendRecvReplace |                                                                           |
|           | Process /                | usen                | 01 NF1_3Senu<br>01 MPT Seend               | nFI_waltall        | 171                     | LISON          |                 |                   |                                                                           |
|           | Process P                | USCI                |                                            | nd                 | MPI Waitall             | user           |                 |                   |                                                                           |
|           | Process 6                | user                | 81 MPI Ssend                               |                    | 131                     | user           |                 |                   |                                                                           |
|           | Process 7                | viser               | 81 MPT Ser                                 | end                | 101                     | user           |                 |                   |                                                                           |
|           | Process 8                | user                | 81 MP1 Ssend                               | M                  | 1PI Waitall             | user           |                 |                   |                                                                           |
|           | Process 9                | Juser               | 81 MPI Ssend                               | MPI Wai            | tall                    | user           |                 |                   |                                                                           |
|           | Process 1                | l0 user             | 81 MPI_Ssend                               |                    | MPI_Waital              | user           |                 |                   |                                                                           |
|           | Process 1                | 1 user              | 81 <u>MP</u> 1                             | Ssend              | 131                     | user           | user            |                   |                                                                           |
|           | Process 1                | 2 user              | 81 MPI_S                                   | send               | MPI_Waitall             | user           |                 |                   |                                                                           |
|           | Process 1                | l3 user             | 81 MPI_S                                   | end                |                         | user           |                 |                   |                                                                           |
|           | Process 1                | l4 user             | 81 MPI_Ssend                               |                    | MPI_Waitall             | user           |                 |                   |                                                                           |
|           | Process 1                | l5 user             | 81 MPI_Ssend                               |                    |                         | 131. user      |                 |                   |                                                                           |
|           | Process 1                | l6 user             | 81 MPI_Ssend                               |                    |                         | 131user        |                 |                   |                                                                           |
|           | Process 1                | 7 user              | 81 MPI_Ssend                               |                    | MPI_Waitall             | user           | user            |                   |                                                                           |
|           | $\triangleleft$          |                     |                                            | Í                  |                         |                |                 |                   |                                                                           |
|           |                          |                     |                                            | Displayed          | d 18 from 256 bars      |                |                 |                   |                                                                           |

unnecessary MPI\_Barriers

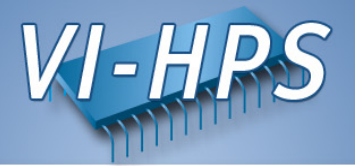

- unbalanced computation
  - single late comer
- strictly serial parts of program
  - idle processes/threads
- very frequent tiny function calls
- sparse loops

#### **Bottlenecks in Computation**

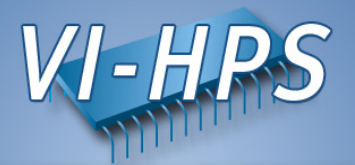

- memory bound computation
  - inefficient L1/L2/L3 cache usage
  - TLB misses
  - detectable via HW performance counters
- I/O bound computation
  - slow input/output
  - sequential I/O on single process
  - I/O load imbalance
- exception handling

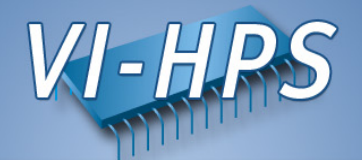

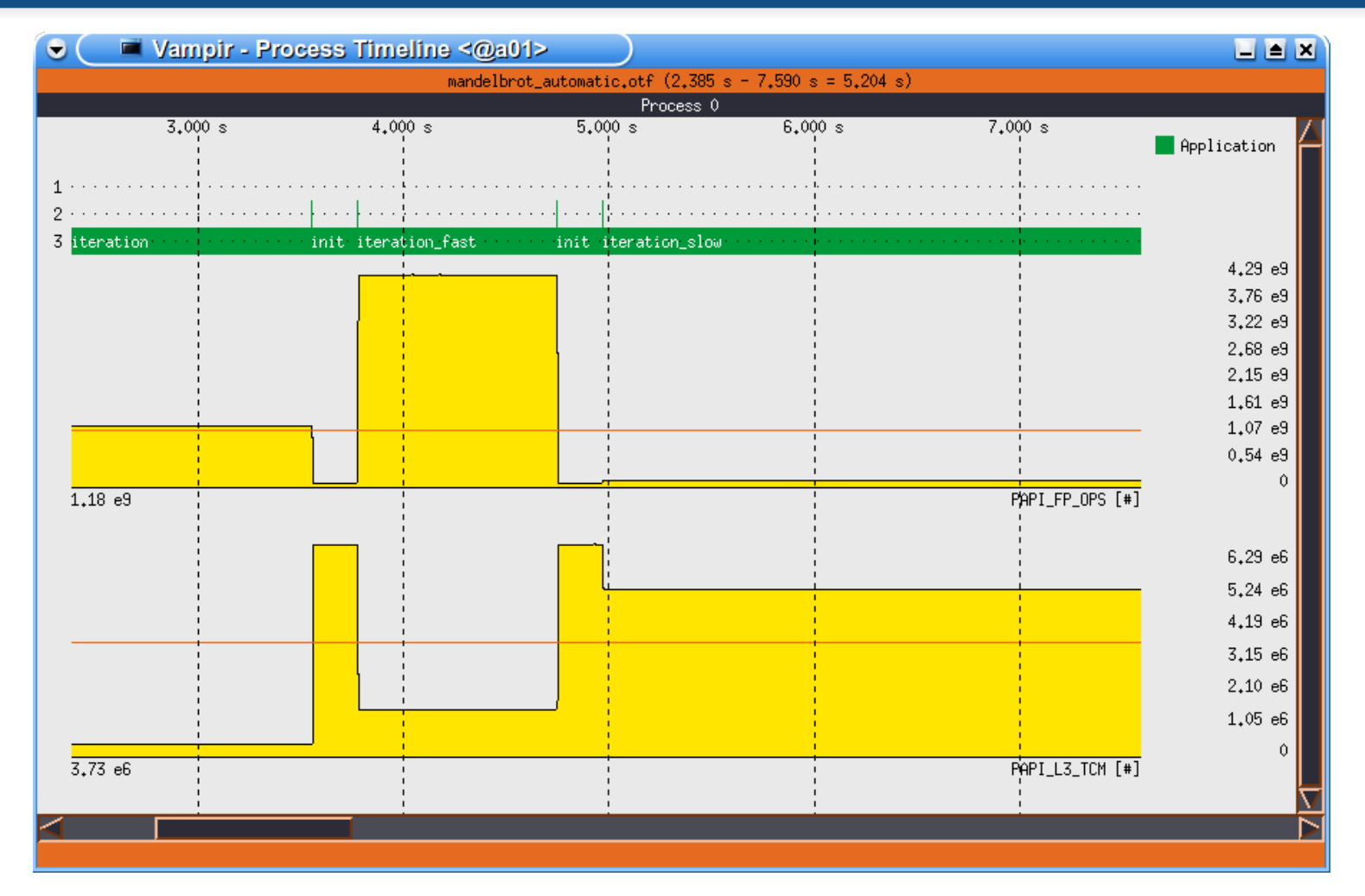

low FP rate due to heavy cache misses

#### **Bottlenecks in Computation**

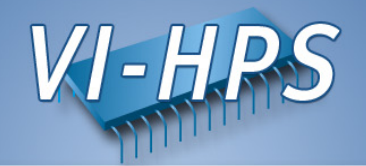

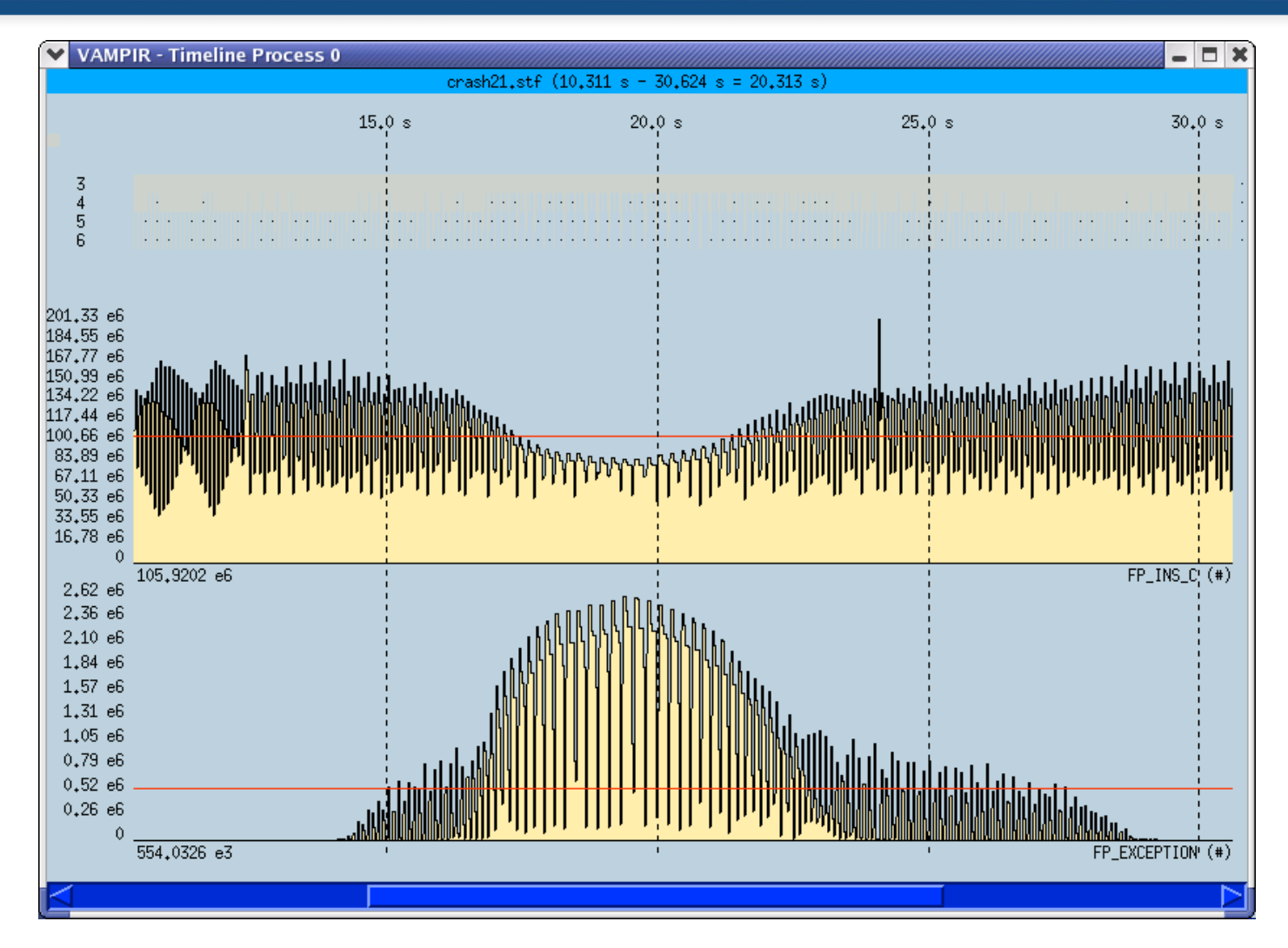

low FP rate due to heavy FP exceptions

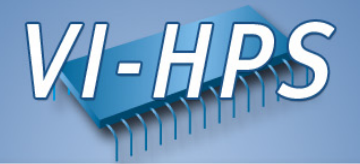

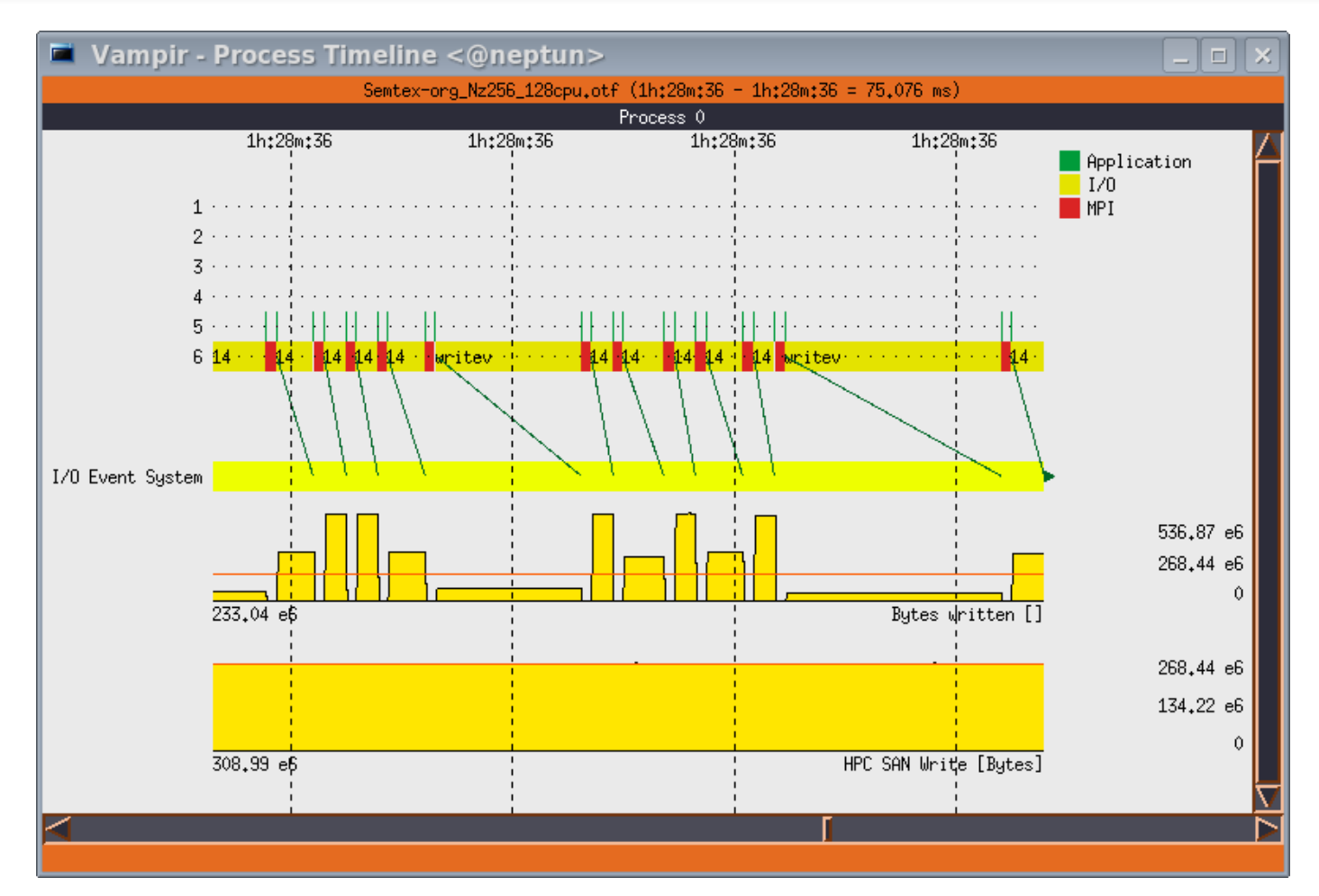

irregular slow I/O operations

#### **Effects due to Tracing**

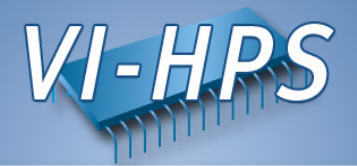

- measurement overhead
  - especially grave for tiny function calls
  - solve with selective instrumentation
- long/frequent/asynchronous trace buffer flushes
- too man concurrent counters
- heisenbugs

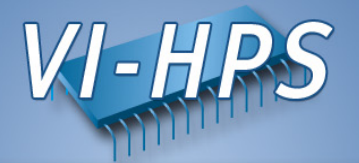

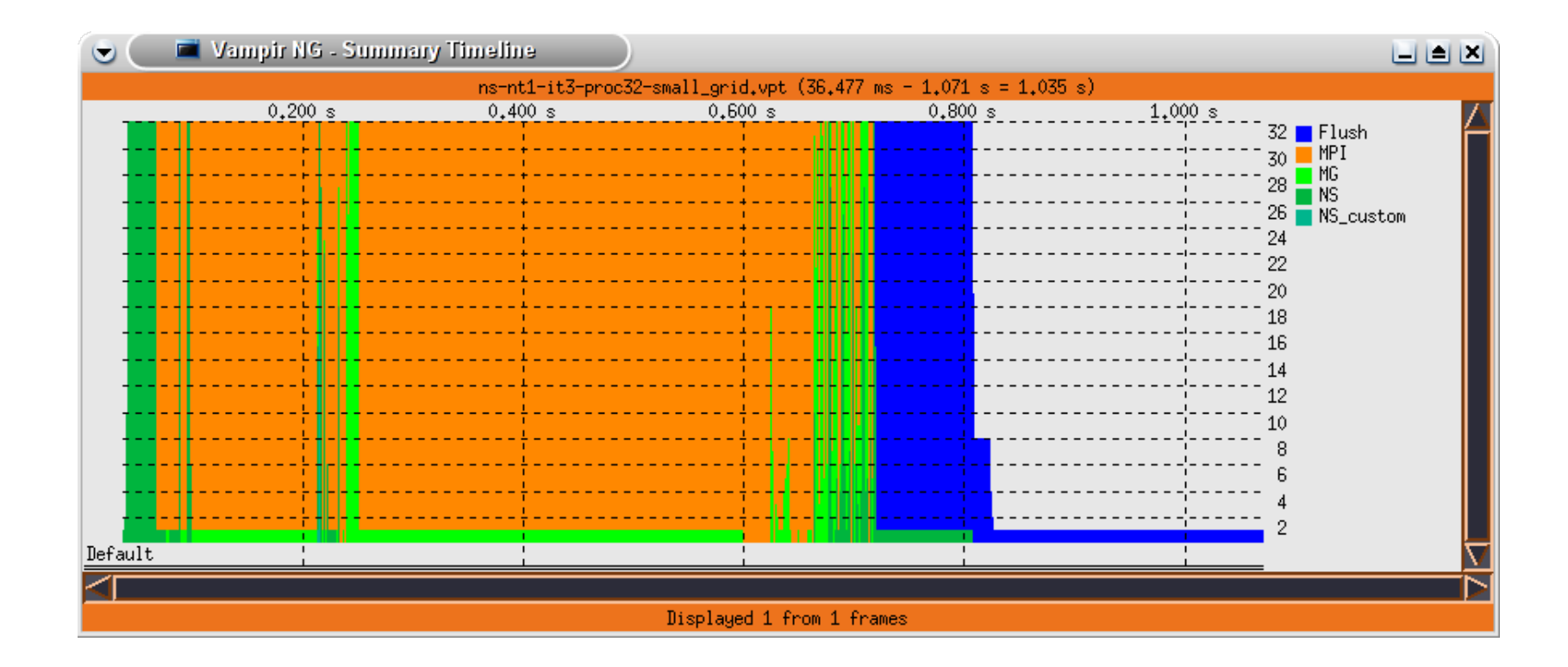

Trace buffer flushes are explicitly marked in the trace. It is rather harmless at the end of a trace as shown here.

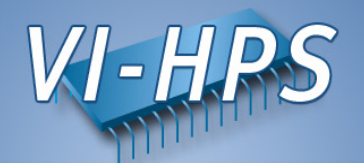

- performance analysis very important in HPC
- use performance analysis tools for profiling and tracing
- do not spend effort in DIY solutions, e.g. like printf-debugging
- use tracing tools with some precautions
  - overhead
  - data volume
- let us know about problems and about feature wishes
- vampirsupport@zih.tu-dresden.de

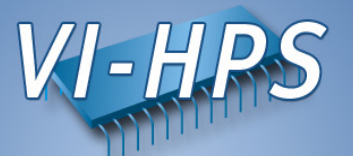

- This work would have been impossible without the dedication of:
  - Matthias Lieber (Tracing & Analysis)
  - Matthias Jurenz (VampirTrace Software & Support)
  - Matthias Weber (Vampir Software & Support)
- The Vampir Team:

Matthias Jurenz, Andreas Knüpfer, Ronny Brendel, Matthias Lieber, Jens Doleschal, Holger Mickler, Daniel Hackenberg, Michael Heyde, Guido Juckeland, Dietrich Robert, Johannes Spazier, Michael Kluge, Matthias Müller, Holger Brunst, Ronald Geisler, Reinhard Neumann, Heide Rohling, Rene Widera, Thomas Ilsche, Matthias Weber, Bert Wesarg, Hartmut Mix, Thomas William, Wolfgang E. Nagel

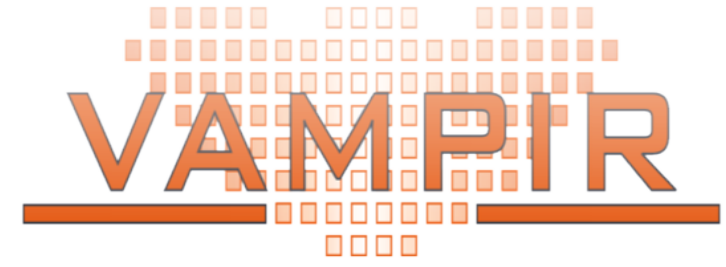